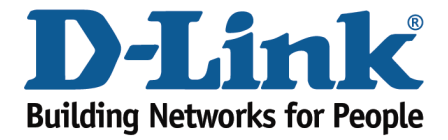

## DSL-526B - Port Forwarding Guide

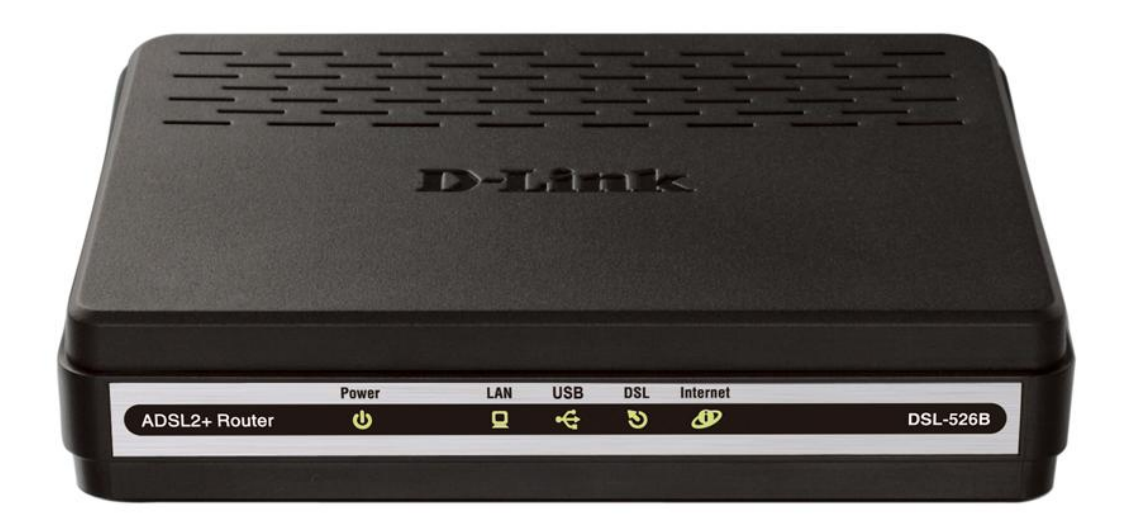

This document will detail how to configure Port Forwarding on the DSL-526B.

NOTE:

It is recommended that your PC is configured with a Static IP when using Port Forwarding. See **page 5** - how to configure Windows 7 with a static IP.

1. Log in to the modem with the computer connected to the modem via Ethernet.

- URL: <u>http://192.168.1.1</u> (default)
- Username: admin
- Password: admin (default)
- Validate Code: (randomly generated)

| ADSL Router - Windows Internet Explorer                                            | 11                            |                 |
|------------------------------------------------------------------------------------|-------------------------------|-----------------|
|                                                                                    | 🔹 📴 😽 🗙 📑 Bing                | + م             |
| x • •                                                                              |                               |                 |
| 👷 Favorites 🛛 🏟 🔁 Suggested Sites 👻 🤀 Web Slice Gallery 🔹                          |                               |                 |
| ADSL Router                                                                        | 🚡 🔹 🖾 👻 📾 🖷 🔹 Bage 🔹 Safety   | • Tools • 🕢 • " |
| Product Page: DSL-5268 Firmware Version: AU_                                       | 2.00                          | *               |
| D-Link                                                                             |                               |                 |
| LOGIN                                                                              |                               |                 |
| Wekome to DSL-5268 Web Management                                                  |                               |                 |
| Username : admin<br>Password : •••••<br>Validate Code : DNPI<br>D_N   P  <br>Login |                               |                 |
| BROADBAND                                                                          |                               |                 |
| Copyright © 2008-2010 D-Link Systems, Inc.                                         |                               |                 |
|                                                                                    |                               |                 |
| Doge                                                                               | nternet   Protected Mode: Off | • 125% •        |

- 2. Select the **ADVANCED SETUP** button from the left menu.
- 3. Select NAT from the sub-menu followed by select VIRTUAL SERVERS from the list.
- 4. Select **ADD** to create a new rule.

| 🍘 DSL Router - Windows Interr                                                                                                    | et Explorer                                                                                                    |                                                                                  |                            |
|----------------------------------------------------------------------------------------------------|----------------------------------------------------------------------------------------------------|----------------------------------------------------------------------------------|----------------------------|
| 🕒 🗸 🖉 http://192.168                                                                                                    | 1.1/main.html                                                                                                    | 🝷 🗟 🍫 🗙 📴 Bing                                                                   | ۍ م                        |
| х 🐑 т                                                                                                    |                                                                                                    |                                                                                  |                            |
| 🚖 Favorites 🛛 🚖 🍘 Sugge                                                                                                    | sted Sites 🔻 🧾 Web Slice Gallery 👻                                                                                                    |                                                                                  |                            |
| Ø DSL Router                                                                                                    |                                                                                                    | 🟠 🕶 🔝 👻 🖃 👼 🕶 🖻                                                                  | age 🕶 Safety 🕶 Tools 🕶 🔞 🕶 |
| D-Link                                                                                                    |                                                                                                    |                                                                                  | $\rightarrow$              |
| Device Info<br>Advanced Setup<br>WAN<br>LAN<br>Port Triggering<br>DMZ Host<br>Security<br>Quality of Service<br>Routing<br>DNS<br>DSL<br>Diagnostics<br>Management                                                                                                    | Not - Virtual Servers Storup         Start Server allows you to direct it coming traffic from VIANA sele (dertified by Protocol and External port) to the Internal server with private IP address on the UAN sele. The Internal Port Comments of the UAN sele (dertified by Protocol and External port) to the Internal Port End Server IP Address Rest         Server Name       External Port Start       External Port End       Protocol       Internal Port Start       Internal Port End       Server IP Address       Rest                                                                                                    | ternal port is required only if the external po<br>note Host Lan Loopback Remove | ort needs to be converted  |
| http://192.168.1.1/scyrtsry.cmd?a                                                                                                    | Recomments account for the second for the second fo | Internet   Protected Mode: Off                                                   |                            |
| A STATE OF A STATE OF |                                                                                                    | - Internet   rotected mode. On                                                   |                            |

## 5. Select CUSTOM SERVER

| Ø DSL Router - Windows Intern | et Explorer                                |                                          |                             |                                 |                         |                                      |                                      |                                             | - 8 ×                  |
|-------------------------------|--------------------------------------------|------------------------------------------|-----------------------------|---------------------------------|-------------------------|--------------------------------------|--------------------------------------|---------------------------------------------|------------------------|
| 🕒 🗸 🖉 🖉 http://192.168        | 1.1/main.html                              |                                          |                             |                                 |                         |                                      |                                      | 🝷 🗟 🍫 🗙 📴 Bing                              | ج ۾                    |
| x ® ≁                         |                                            |                                          |                             |                                 |                         |                                      |                                      |                                             |                        |
| 🚖 Favorites 🛛 🚖 🏉 Sugges      | sted Sites 👻 💋 Web Sl                      | lice Gallery 🔻                           |                             |                                 |                         |                                      |                                      |                                             |                        |
| Ø DSL Router                  |                                            |                                          |                             |                                 |                         |                                      |                                      | 🟠 🕶 🔝 👻 🖃 🖶 🕶 <u>P</u> age                  | ▪ Safety ▼ Tools ▼ 🕢 ▼ |
| D-Link                        |                                            |                                          |                             |                                 |                         |                                      |                                      |                                             | <                      |
| Device Info<br>Advanced Setup | NAT Virtual Serv<br>Select the service nar | <b>ers</b><br>ne, and enter the se       | erver IP addre              | ss and cick "Save/App           | ly" to forward IP packe | ts for this service to the specified | server. NOTE: The "Internal Port End | " cannot be changed. It is the same as "Ext | ternal Port End"       |
| WAN<br>LAN                    | normally and will b<br>Remaining number    | e the same as the<br>of entries that car | "Internal P<br>n be configu | ort Start" or "Extern<br>red:32 | al Port End" if either  | one is modified.                     |                                      |                                             |                        |
| NAT                           | Server Name:                               | Deathers                                 |                             |                                 |                         |                                      |                                      |                                             |                        |
| Virtual Servers               | Select a Service:     Oustom Service:      | RealAudio                                |                             |                                 | Ť                       |                                      |                                      |                                             |                        |
| Port Triggering               | Custom server.                             | Nemoce Desktop                           |                             |                                 |                         |                                      |                                      |                                             |                        |
| Security                      | Server IP Address:                         | 192.168.1.3                              |                             |                                 |                         |                                      |                                      |                                             |                        |
| Quality of Service            |                                            |                                          |                             |                                 |                         | Caug/Apphy                           |                                      |                                             |                        |
| Routing                       |                                            |                                          |                             |                                 |                         | Save/Apply                           | •                                    |                                             |                        |
| DNS                           | External Port Start                        | External Port End                        | Protoco                     | Internal Port Sta               | rt Internal Port End    | Remote Ip Lan Loopback               |                                      |                                             |                        |
| DSL                           | 3389                                       | 3389                                     | ТСР                         | • 3389                          | 3389                    |                                      |                                      |                                             |                        |
| Management                    |                                            |                                          | TOP                         | •                               |                         |                                      |                                      |                                             |                        |
| Hanagement                    |                                            |                                          | TCP                         | -                               |                         |                                      |                                      |                                             |                        |
|                               |                                            |                                          | TOP                         | -                               |                         |                                      |                                      |                                             |                        |
|                               |                                            |                                          | TCP                         | -                               |                         |                                      |                                      |                                             |                        |
|                               | -                                          |                                          | TCP                         | •                               |                         |                                      |                                      |                                             |                        |
|                               |                                            |                                          | TCP                         | •                               |                         |                                      |                                      |                                             |                        |
|                               |                                            |                                          | TCP                         | •                               |                         |                                      |                                      |                                             |                        |
|                               |                                            |                                          | TCP                         | •                               |                         |                                      |                                      |                                             |                        |
|                               |                                            |                                          | TCP                         | •                               |                         |                                      |                                      |                                             |                        |
|                               |                                            |                                          | TCP                         | •                               |                         |                                      |                                      |                                             |                        |
|                               |                                            |                                          |                             |                                 |                         | Save/Apply                           |                                      |                                             |                        |
|                               |                                            |                                          | _                           |                                 | Recommend: 8            | 00x600 pixels, High Color(16 Bits)   |                                      |                                             |                        |
| Done                          |                                            |                                          |                             |                                 |                         |                                      |                                      | Internet   Protected Mode: Off              | 🔩 🔹 🔍 125% 💌 🛓         |
|                               |                                            |                                          |                             |                                 |                         |                                      |                                      |                                             |                        |

- Name the rule with the name of the service your creating the rule for, such as **Remote** Desktop in this example.
- Enter the Remote Desktop port number (3389) in the External Port Start and External Port End. (The Internal Ports will auto fill).

8. Select **SAVE/APPLY** to save the changes.

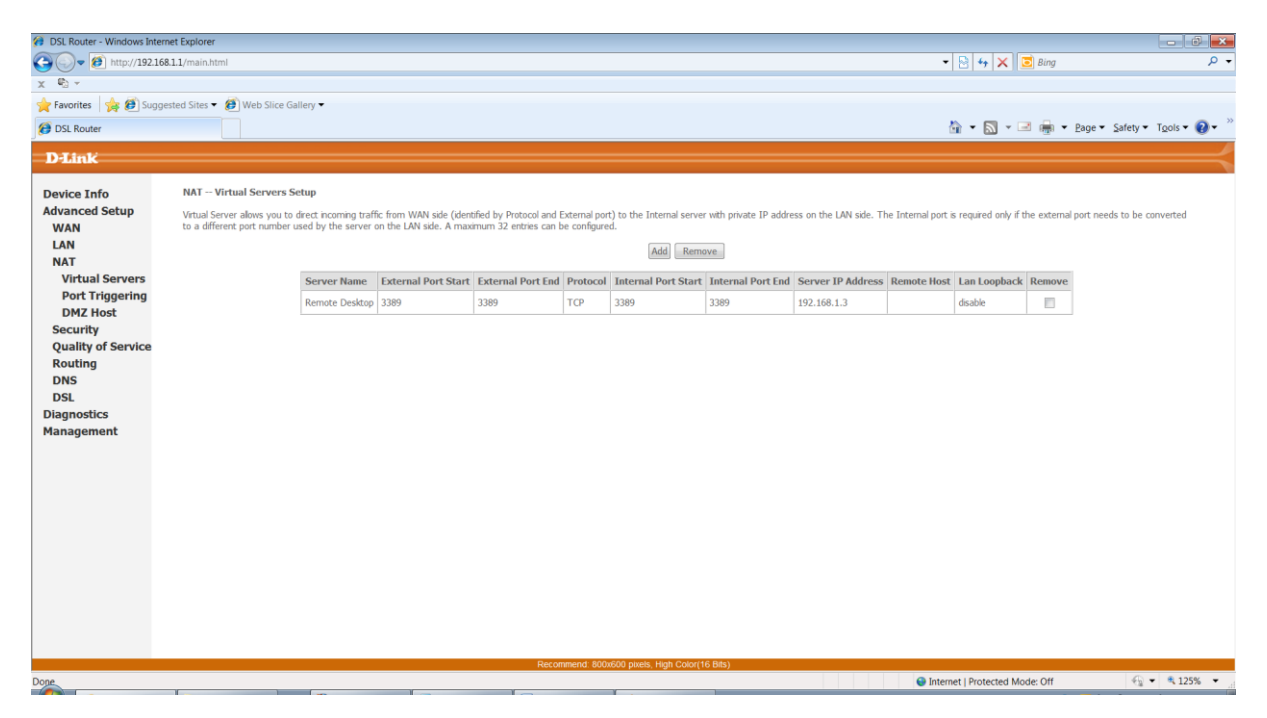

9. The page will return to the Virtual Servers entries table with your new rule.

## NOTE:

If you have multiple PC's you wish to enable a service such as Remote Desktop on, you will need to create a different External Port Start and End for each PC e.g.

- PC 1: 3389 (External) / 3389 (internal)
- PC2: 3390 (External) / 3389 (Internal)
- PC3: 3391 (External) / 3389 (Internal)
- To check whether the port is successfully forwarded, go to <u>www.canyouseeme.org</u> and enter the 'external port' used in your port forwarding rule and click Submit. It will return with a *Success* or *Error* message.

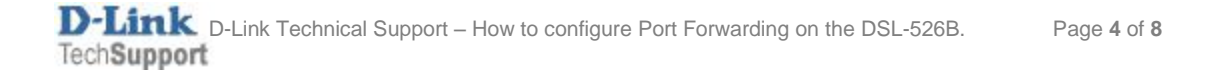

## How to configure Windows 7 with a static IP Address.

- 1. Click the 'Network' icon in the windows task tray.
- 2. Select Open Network and Sharing Center

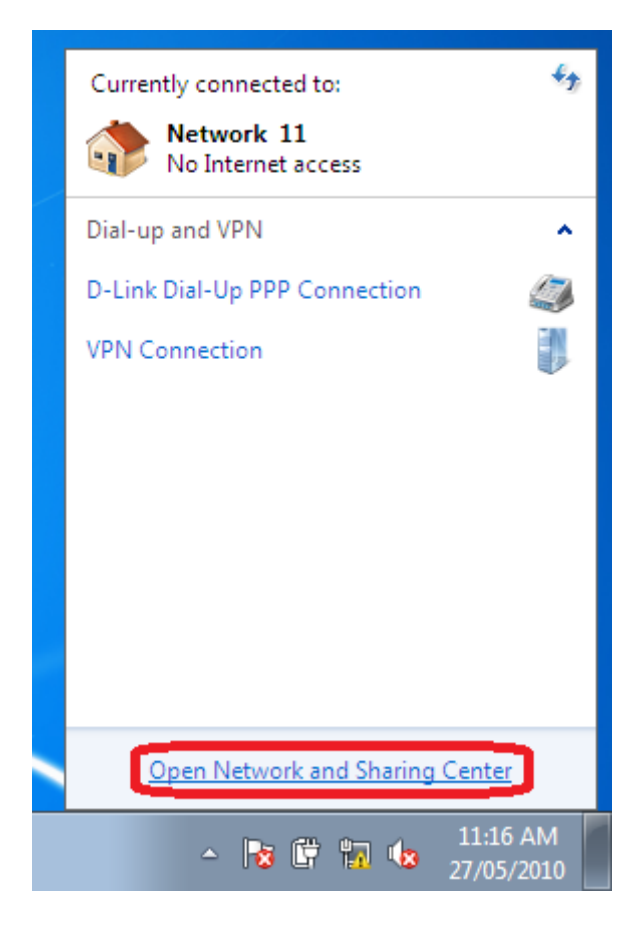

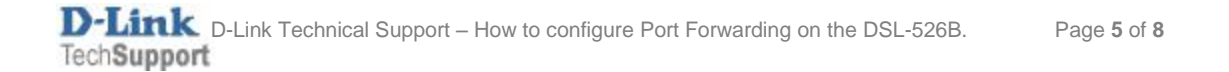

3. Select **Change Adapter Settings** from the left menu panel.

| Control Panel +                                                | All Control Panel Items 🕨 Network and Sharing C                                       | Center 👻 🍫 Search Con 🔎                                                                                                    |  |  |  |
|----------------------------------------------------------------|---------------------------------------------------------------------------------------|----------------------------------------------------------------------------------------------------|--|--|--|
| Control Panel Home                                             | View your basic network informatio                                                    | n and set up connections                                                                                                    |  |  |  |
| Change adapter settings<br>Change advanced sharing<br>settings | USER-PC Networ<br>(This computer)                                                     | k 11 Internet See full map                                                                                                    |  |  |  |
|                                                                | View your active networks                                                             | Connect or disconnect                                                                                                    |  |  |  |
|                                                                | Network 11<br>Home network                                                            | Access type: No Internet access<br>HomeGroup: Ready to create<br>Connections: Uccal Area Connection 1                                          |  |  |  |
|                                                                | Change your networking settings                                                       |                                                                                                    |  |  |  |
|                                                                | Set up a new connection or network<br>Set up a wireless, broadband, dial-up<br>point. | Set up a new connection or network<br>Set up a wireless, broadband, dial-up, ad hoc, or VPN connection; or set up a router or access<br>point. |  |  |  |
|                                                                | Connect to a network<br>Connect or reconnect to a wireless, w                         | vired, dial-up, or VPN network connection.                                                                                                    |  |  |  |
| See also<br>HomeGroup                                          | Choose homegroup and sharing opti<br>Access files and printers located on o           | ions<br>ther network computers, or change sharing settings.                                                                                    |  |  |  |
| Internet Options<br>Windows Firewall                           | Troubleshoot problems<br>Diagnose and repair network problen                          | ns, or get troubleshooting information.                                                                                                    |  |  |  |

4. Right Click the icon of the adapter which you are using to access the Internet e.g. Local Area Connection (Wired) or Wireless Network Connection (Wireless) and select Properties.

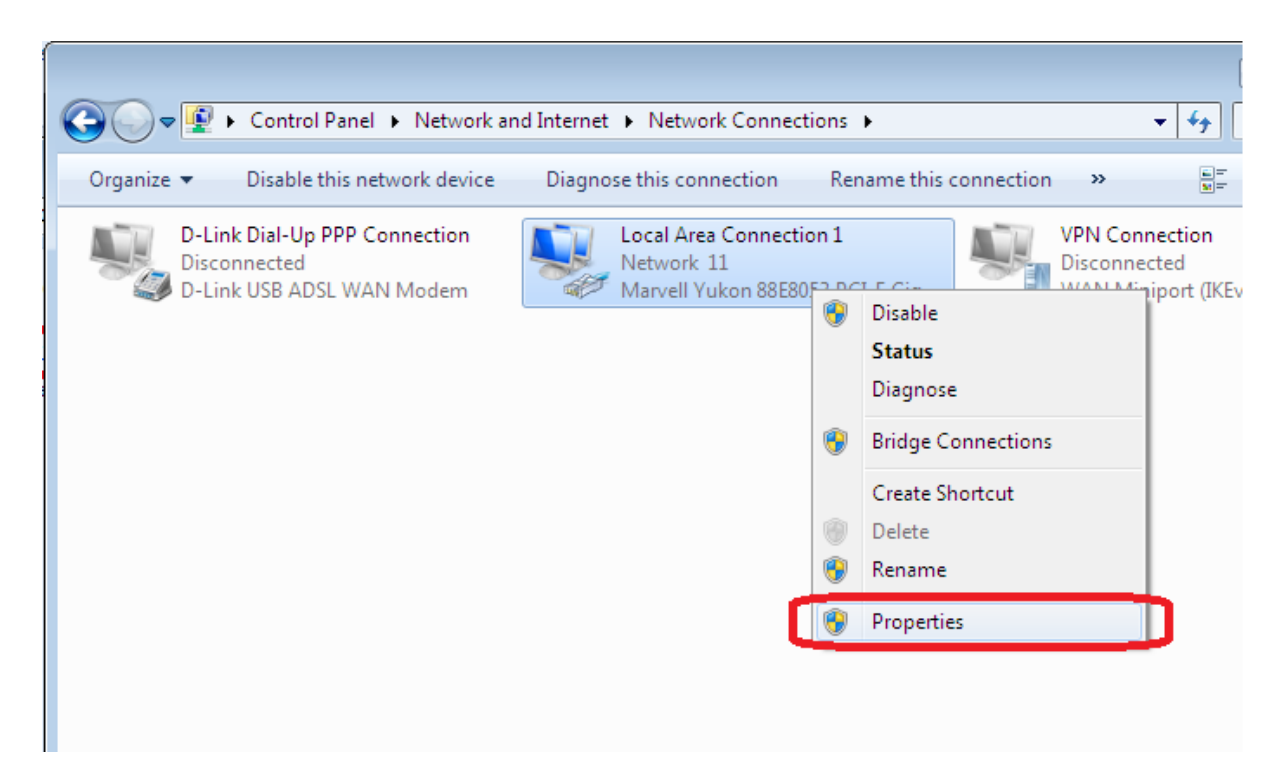

5. Select Internet Protocol Version 4 (TCP/IPv4) and click the Properties button.

| 📱 Local Area Connection 1 Properties 🧮                                                                                                    | - |  |  |  |
|----------------------------------------------------------------------------------------------------|---|--|--|--|
| Networking                                                                                                    | _ |  |  |  |
| Connect using:                                                                                                    |   |  |  |  |
| Marvell Yukon 88E8053 PCI-E Gigabit Ethemet Controller                                                                                                    |   |  |  |  |
| Configure                                                                                                    |   |  |  |  |
| This connection uses the following items:                                                                                                    |   |  |  |  |
| <ul> <li>Client for Microsoft Networks</li> <li>ANOD Network Security Filter driver</li> <li>QoS Packet Scheduler</li> <li>File and Printer Sharing for Microsoft Networks</li> <li>Internet Protocol Version 6 (TCP/IPv6)</li> </ul> |   |  |  |  |
| Internet Protocol Version 4 (TCP/IPv4)     Internet Protocol Version 4 (TCP/IPv4)     ✓ Link-Layer Topology Discovery Mapper I/O Driver                                                                                               |   |  |  |  |
|                                                                                                    |   |  |  |  |
| Install Uninstall Properties                                                                                                    |   |  |  |  |
| Description<br>Transmission Control Protocol/Internet Protocol. The default<br>wide area network protocol that provides communication<br>across diverse interconnected networks.                                                      |   |  |  |  |
| OK Cancel                                                                                                    |   |  |  |  |

- 6. Select the radio button beside **Use the following IP address:** 
  - Enter the static IP you wish to assign your PC. It will need to be in range of your router LAN subnet e.g. **192.168.1**.x
  - In this example, the modem LAN IP is 192.168.1.1 and therefore 192.168.1.3 is used for this particular PC's IP Address
  - Subnet mask: automatically filled for the user
  - Default Gateway: 192.168.1.1 (modem IP address)
  - DNS Servers: in this example the modem is used as the Primary DNS server (192.168.1.1). However this can be assigned with your ISP's DNS or alternative DNS servers.

| Internet Protocol Version 4 (TCP/IPv4) Properties                                                                                                    |                   |  |  |  |  |
|----------------------------------------------------------------------------------------------------|-------------------|--|--|--|--|
| General                                                                                                    |                   |  |  |  |  |
| You can get IP settings assigned automatically if your network supports<br>this capability. Otherwise, you need to ask your network administrator<br>for the appropriate IP settings. |                   |  |  |  |  |
| Obtain an IP address automatically                                                                                                    |                   |  |  |  |  |
| • U <u>s</u> e the following IP address:                                                                                                    |                   |  |  |  |  |
| IP address:                                                                                                    | 192.168.1.3       |  |  |  |  |
| S <u>u</u> bnet mask:                                                                                                    | 255.255.255.0     |  |  |  |  |
| Default gateway:                                                                                                    | 192.168.1.1       |  |  |  |  |
| Obtain DNS server address automatically                                                                                                    |                   |  |  |  |  |
| O Use the following DNS server addresses:                                                                                                    |                   |  |  |  |  |
| Preferred DNS server:                                                                                                    | 192.168.1.1       |  |  |  |  |
| <u>A</u> lternate DNS server:                                                                                                    |                   |  |  |  |  |
| Validate settings upon exit                                                                                                    | Ad <u>v</u> anced |  |  |  |  |
|                                                                                                    | OK Cancel         |  |  |  |  |

7. Click OK to save and activate the changes, followed by OK or CLOSE on the window following.